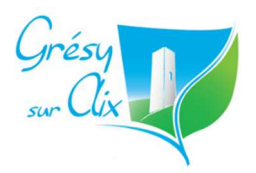

# Outils de communications des associations de Grésy sur Aix

Les associations de la commune disposent de plusieurs outils pour communiquer évènements et actualités à tous les grésyliens !

Voici un récapitulatif du fonctionnement de ces différents outils afin de permettre à chacun de les exploiter au maximum !

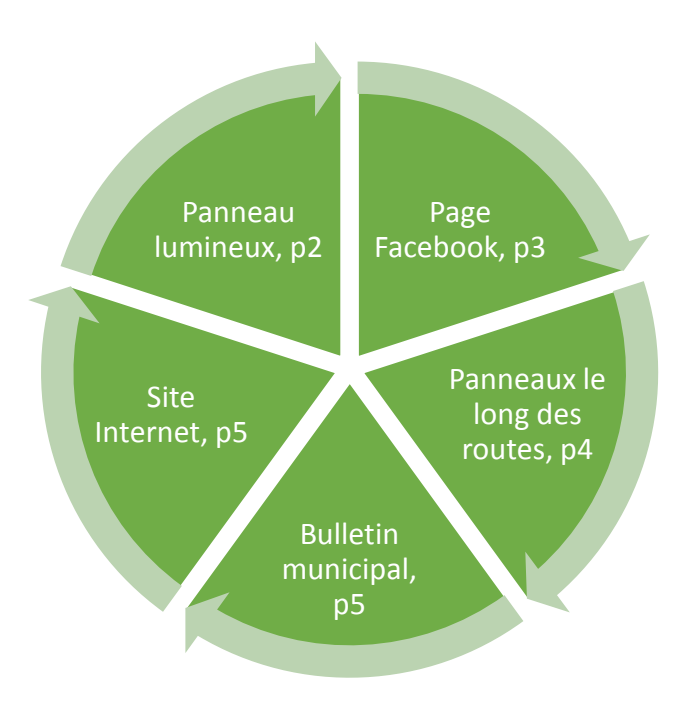

En cas de difficulté quelconque ou de question, n'hésitez pas à nous joindre à <u>contact@gresy-sur-aix.fr</u> et en copie à <u>z.blanc@gresy-sur-aix.fr</u> ; nous vous répondrons au plus vite !

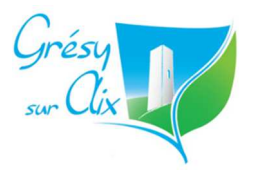

## 1. Panneau lumineux

Les associations de Grésy peuvent demander l'affichage de leurs évènements sur le panneau lumineux. (Demandes toujours soumises à validation)

- La demande se fait par mail à <u>contact@gresy-sur-aix.fr</u> (et en copie à <u>f.maitre@gresy-</u> <u>sur-aix.fr</u> et <u>z.blanc@gresy-sur-aix.fr</u> ), 3 semaines avant la date de l'évènement.
- Voici les éléments de contenu que vous pouvez intégrer dans votre demande (mais qui pourront être modifiés par les services) :
  - date
  - nom de l'événement
  - lieu
  - éventuellement un complément, le plus court possible (nom de l'association, descriptif (« soirée dansante », ou « exposition ») mais pas plus....)
- Un email de validation arrive dans les 15 jours qui précèdent. <u>Si cet email n'est pas</u> reçu, confirmer la demande par un coup de fil à l'accueil de la mairie.
- L'évènement est publié sur le panneau 10 jours avant l'évènement.

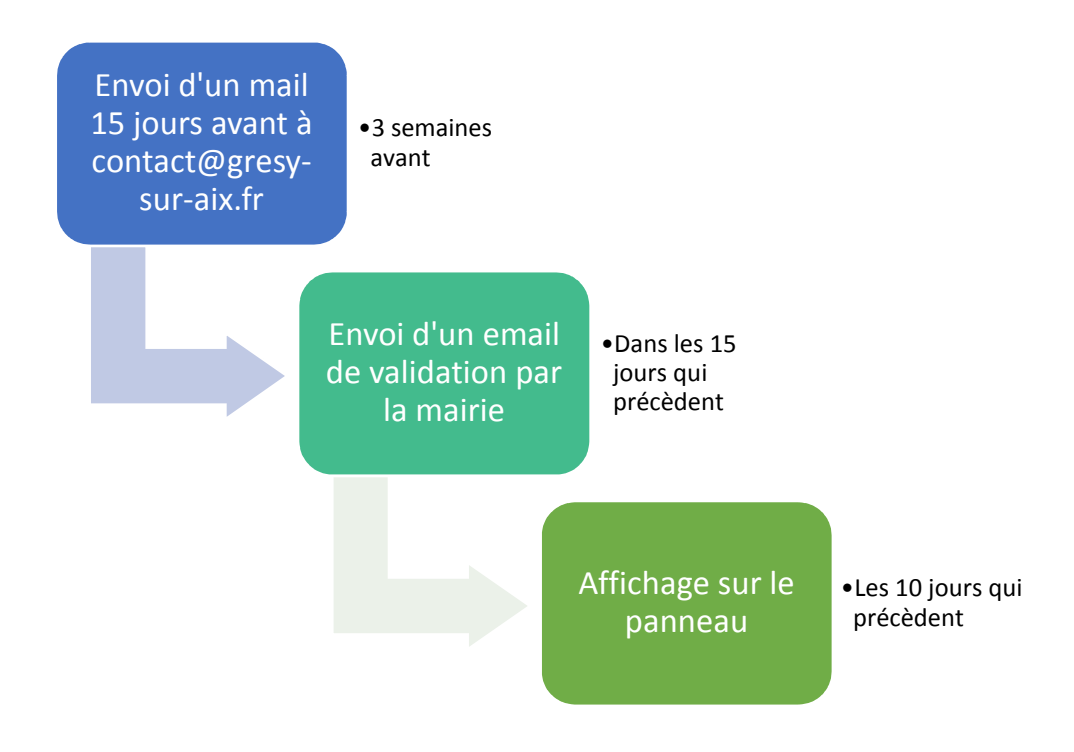

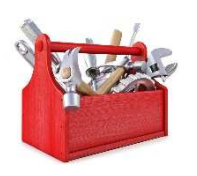

Si, malgré la validation, on constate un non affichage de l'information demandée dans la semaine qui précède la manifestation, le signaler dans les plus brefs délais à <u>contact@gresy-sur-aix.fr</u>, ou par téléphone, ce qui permettra de régler un éventuel problème technique.

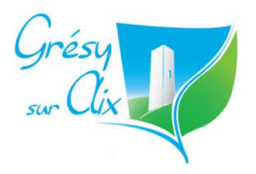

# 2. Page Facebook

La commune dispose d'une page Facebook « Grésy sur Aix » accessible depuis le lien : <u>https://www.facebook.com/gresysuraix</u>

Votre association peut publier des messages sur cette page. Depuis le compte Facebook de votre association, rendez-vous sur la page Facebook de la mairie.

Insérez votre texte et les images de votre choix dans le champ que vous pourrez ensuite retrouver à gauche, dans les publications des visiteurs.

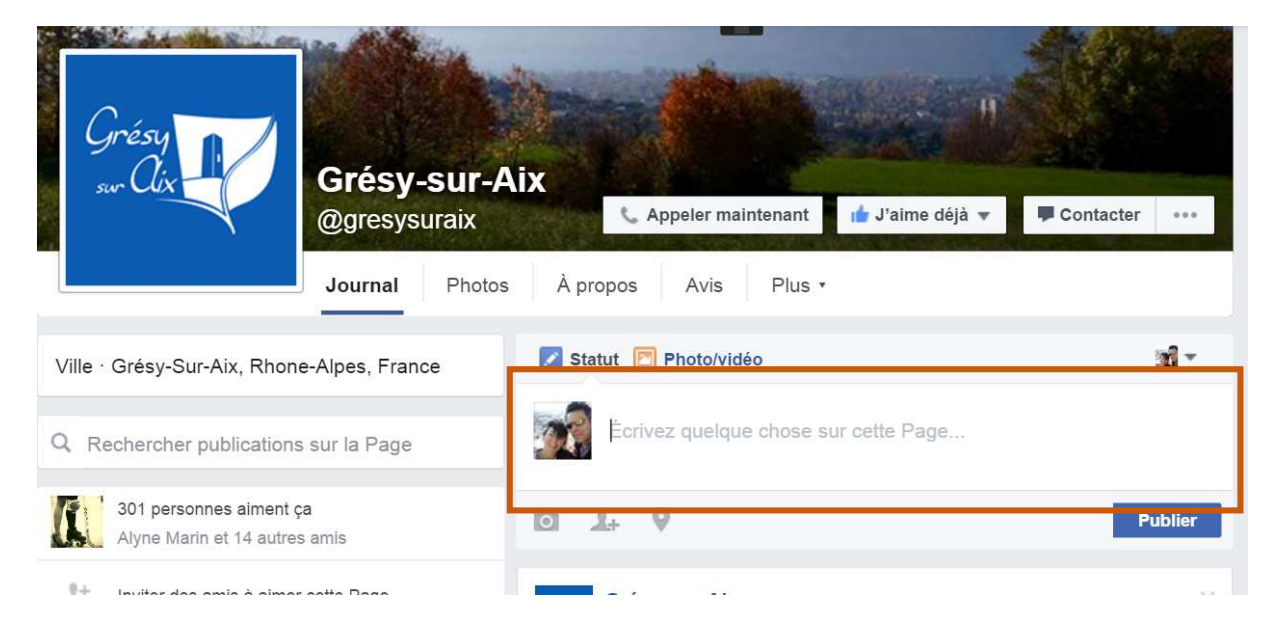

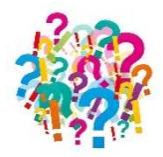

Si vous n'avez pas de page Facebook...

Envoyez votre demande de publication Facebook par mail à <u>accueil@gresy-sur-aix.fr</u> : le texte et de préférence un visuel. (au format image et pas pdf)

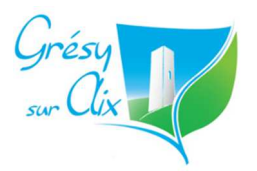

# 3. Panneaux d'affichage le long des routes

Afin de préserver notre commune d'un excès d'affichage « sauvage », et de la pollution visuelle qui en découle, des règles d'affichage des panneaux ont été définies.

- 1. Règles définies
- Formats autorisés et nombre : 10 affiches, uniquement au format A3 sur support carton / contre-plaqué avec piquet, 1 banderole
- Les affiches seront posées uniquement aux endroits définis sur le plan à disposition des demandeurs. (cliquer sur le lien ci-contre : <u>http://gresy-sur-aix.fr/wpcontent/uploads/2016/01/carte-affichage-autoris%C3%A9.pdf</u> ou consulter le site Internet de la commune)
- La banderole sera positionnée au carrefour route des Bauges montée de la Guicharde, sur le bas du talus.
- Il faudra poser le matériel 10 jours avant l'événement et l'enlever au plus tard 2 jours après.
- Les 15 panneaux municipaux sont mis à la disposition des associations afin qu'elles puissent y mettre leurs affiches événementielles. Ces affiches viennent en complément des 10 avec piquet.
- Les derniers à vouloir faire de la publicité doivent respecter le matériel publicitaire déjà en place sous peine de ne plus pouvoir en refaire lors d'un événement futur.

## 2. Procédure

- Se déclarer au Centre Technique Municipal. Prendre connaissance du règlement / plan d'implantation, faire tamponner le matériel à installer.
- Poser le matériel dans les zones autorisées et l'enlever dans les limites de temps imparti.

Prochainement, des panneaux normalisés par la commune seront à votre disposition pour prêt au centre technique municipal.

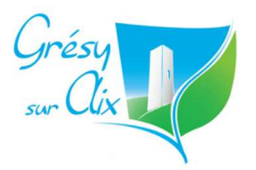

## 4. Bulletin municipal

Tous les 3 mois à peu près, nous vous solliciterons sur l'agenda à venir afin de pouvoir intégrer ces éléments à l'agenda du bulletin municipal. Nous vous invitons à répondre scrupuleusement à ces demandes !

# 5. Site Internet

Voici les étapes que vous pouvez mettre en œuvre dans le site Internet : :

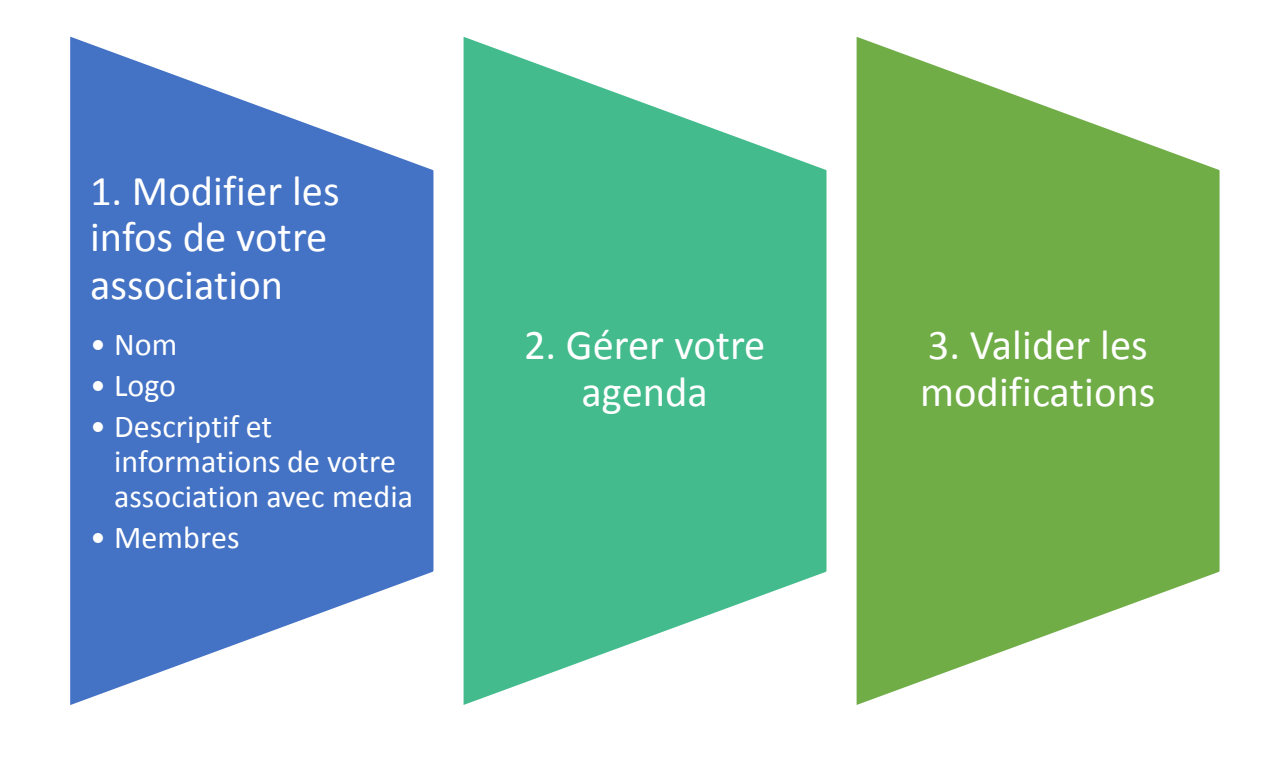

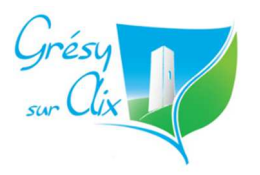

#### Etape 1 : Se connecter au site :

Suivre le lien : <u>www.gresy-sur-aix.fr/admin</u> , compléter les champs « login » et « mot de passe » puis cliquer sur « se connecter »

| 🗲 ) 🌩 🛞 www.gresy-sur-aix.fr/wo-logi  | n.php?redirect_to-:http%34%2F%2Fwww.oresy-sur-ex.fr%2Fwp | s-admin%2F8sreauth=1                                       | C |
|---------------------------------------|----------------------------------------------------------|------------------------------------------------------------|---|
| Les plus visités 🔿 compta 🖓 Marchés P | Aublics-Publi 🕐 Modifier la nane - Grés 🖉 Portal de l'em | mini dan 🚺 Panes Jaunes 🖷 Gonale Anenda 🖻 Panaeau Lumineur |   |
|                                       | Rechercher O Scouter la ratio                            |                                                            |   |
|                                       |                                                          |                                                            |   |
|                                       |                                                          |                                                            |   |
|                                       |                                                          |                                                            |   |
|                                       |                                                          |                                                            |   |
|                                       |                                                          |                                                            |   |
|                                       |                                                          |                                                            |   |
|                                       |                                                          |                                                            |   |
|                                       |                                                          | <u> </u>                                                   |   |
|                                       |                                                          | 20102.0                                                    |   |
|                                       |                                                          | identifiant                                                |   |
|                                       |                                                          |                                                            |   |
|                                       |                                                          | Mot de passe                                               |   |
|                                       |                                                          |                                                            |   |
|                                       |                                                          |                                                            |   |
|                                       |                                                          |                                                            |   |
|                                       |                                                          | Se souvenir de moi Se connecter                            |   |
|                                       |                                                          | Se souvenir de moi Se connecter                            |   |
|                                       |                                                          | Se souvenir de mail Se connecter                           |   |
|                                       |                                                          | Se souvenir de moi Se connecter                            |   |

Accéder ensuite à votre page en cliquant sur le lien « Associations » à gauche puis sur le nom de votre association.

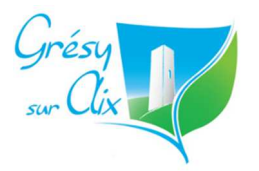

## 1. Modification des informations de votre association

 Modifier les infos de votre association
 Nom
 Logo
 Descriptif et informations de votre association avec media
 Membres Sur votre page, vous trouverez les éléments suivants :

- Une zone titre où vous pouvez modifier le nom de votre association (1)

- Une zone d'insertion de logo ou d'image à la une (2)

- Une zone de contenu principal où vous retrouverez un éditeur de texte assez similaire à word et dans laquelle vous pouvez ajouter des médias (3) et (4) ;

- Une zone qui vous permet d'affecter le domaine de votre association (5)

- Les noms des membres de votre association (6))

| MNT 73 SEE                  | ASTIEN TRANC                | HET (1)               |                             |                             | Publier                                    |                      |
|-----------------------------|-----------------------------|-----------------------|-----------------------------|-----------------------------|--------------------------------------------|----------------------|
| Permalien : <u>http://g</u> | resy-sur-aix.fr/association | ns/mnt-73-2/ Modi     | fier                        |                             | Prévisualiser                              | les modificatio      |
| <b>9</b> Ajouter un médi    | a 🛛 🖪 Ajouter un form       | ulaire                |                             | Visuel Texte                | ftat : Publié Modifie                      | <u>er</u>            |
| Formats <b>• B</b>          | I ↔ 🗄 🗄 66                  | - 2 2 3               | 0 % = 📰                     | 8 X                         | Visibilité : Public Mo                     | odifier              |
| Paragraphe 🔻                | u = <u>A</u> • 🛱 🤇          | Ω 準 華                 |                             |                             | min <u>Modifier</u>                        | r 2015 à 8 h 51      |
| Association interve         | nant aux risques routiers   | depuis Avril 2006.    | (3)                         |                             | save as pending                            | revision             |
| Créée par Marie TF          | RANCHET, suite à l'accid    | ent mortel d'un des   | s ses plus jeunes enfar     | nts : Sébastien, il n'avait | Déplacer dans la co                        | rbeille              |
| que 19 ans.                 | ,                           |                       | ,                           |                             |                                            | Mettre à jo          |
| Pour que sa mort n          | e soit pas un simple fait   | divers, l'associatior | n intervient dans les éta   | ablissements scolaires,     | Domaine                                    | (5)                  |
| sportifs, entreprises       | s etc. Afin de pouvoir sen  | sibiliser,d'interveni | r auprès des jeunes,        |                             | Domaine                                    | (3)                  |
| Différents ateliers s       | ont proposés :              |                       |                             |                             | Séngrez les étiquettes pa                  | Ajout                |
|                             |                             |                       |                             |                             | Social                                     | ues mgales           |
| - Partage de la rout        | e                           |                       |                             |                             | Choisir parmi les étique                   | <u>ttes les plus</u> |
| - Comportement er           | ı vélo                      |                       |                             | I                           | utilisées                                  |                      |
| p<br>Nombre de meter 70     |                             | Demilies m            | diffection any oblact to 47 | 1 insular 2015 2 7 h 51 min | Image à la Une                             |                      |
| Nombre de mots : 78         |                             | Derniere mo           | dification par chioe, le 1. | janvier 2015 a 7 n 51 min   |                                            |                      |
| Associations                |                             |                       |                             | (6)                         | ASS                                        | OCIATION MNT         |
| Membres                     |                             |                       |                             |                             | Séb                                        | astien TRANCH        |
| 1. Membre                   |                             |                       |                             |                             | a ew                                       |                      |
| Fonction                    | Nom                         | Adresse               | Téléphone                   | Email                       | Cliquez sur l'image pour<br>mettre à jour. | la modifier o        |
| Présidente                  | TRANCHET MAR                |                       | 06.23.43.20.98              | supermeumeu7:               | Retirer l'image à la Une                   | L                    |
| 2. Membre                   |                             |                       |                             |                             |                                            |                      |
| Fonction                    | Nom                         | Adresse               | Téléphone                   | Email                       |                                            |                      |
| TRESORIER                   | PARIS BENJAMIN              |                       |                             |                             |                                            |                      |
|                             |                             |                       |                             |                             |                                            |                      |

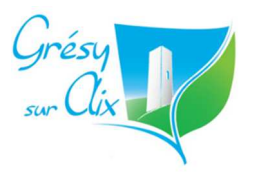

## Insertion de documents

Si vous souhaitez insérer un « média » (image, document pdf ou autre), positionner votre souris à l'endroit désiré puis cliquez en haut à gauche de l'éditeur sur « ajouter un média » puis «envoyer des fichiers ». Suivez ensuite les instructions.

#### Image à la une

Sur la droite, vous avez la possibilité de modifier votre logo). Pour cela, cliquer sur le lien «Supprimer l'image à la une», puis ensuite «Ajouter une image».

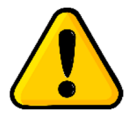

Cet élément doit être au format JPEG

#### **Membres**

Dans le bas de la page, section « membres » vous pouvez indiquer les informations sur les membres du bureau de votre association.

|                        | (                             |                            | mode a emploi.docx - work                                 |                                                 |                                                     | r (a) = (                      | / A |    |            |           |                                          |
|------------------------|-------------------------------|----------------------------|-----------------------------------------------------------|-------------------------------------------------|-----------------------------------------------------|--------------------------------|-----|----|------------|-----------|------------------------------------------|
| Calibri (Corg          | Modifier l'article « Grésy-su | r-Ai × +                   |                                                           |                                                 |                                                     |                                |     |    |            |           |                                          |
| Coller G I S           | ( i www.gresy-sur-aix         | .fr/wp-admin/post.php?post | =2499&action=edit                                         |                                                 |                                                     | C Q, Rechercher                | 습 I |    | ↓ 俞        | ⊜ ≡       | (and the set of the                      |
| esse-papiers 15        | 📓 Les plus visités 🔁 compta   | a 🛞 Marchés Publics-Publi. | 🛞 Modifier la page « Grés 🕮                               | Portail de l'emploi dan.                        | . 🜙 Pages Jaunes 🛞 Goo                              | ogle Agenda 🛞 Panneau Lumineux |     |    |            |           |                                          |
|                        |                               | Rec                        | thercher 📿 💽 Ecout                                        | r la radio You Tub                              | i 🕶 😒 🚾 🛛                                           | p r                            |     |    |            | ø., -     | a la la la la la la la la la la la la la |
|                        | 🚯 📸 Grésy-sur-Aix             | 🗭 0 🕂 Créer Voir l'        | article 🔍 SEO                                             |                                                 |                                                     |                                |     | Sa | lutations, | florian 🔝 | ·                                        |
|                        | 🖈 Carte                       |                            | <ul> <li>Aucune meta de<br/>donc utiliser le r</li> </ul> | scription n'a été spé                           | cifiée, les moteurs de r                            | recherche vont                 |     |    |            |           |                                          |
|                        | 🖈 Associations                |                            | Le titre de page                                          | contient 21 caractèr                            | es, ce qui est moins qu                             | e le minimum                   |     |    |            |           | <b>N</b>                                 |
|                        | Associations                  |                            | recommandé de<br>variations de me                         | 35 caractères. Utilis<br>ots-clés ou rédiger de | ez l'espace restant pou<br>es appels à l'action con | ur ajouter des<br>vaincants    |     |    |            |           | 50,40 - 0.9                              |
|                        | Aiouter                       |                            |                                                           | in and a start anger a                          | s appens a raction con                              |                                |     |    |            |           |                                          |
|                        | Domaine                       |                            |                                                           |                                                 |                                                     |                                |     |    |            |           |                                          |
|                        | A Fotopulane                  |                            |                                                           |                                                 |                                                     |                                |     |    |            |           |                                          |
|                        | * Entreprises                 | Associations               |                                                           |                                                 |                                                     | *                              |     |    |            |           | Charles and                              |
|                        | 📌 Commissions                 | Membres                    |                                                           |                                                 |                                                     |                                |     |    |            |           |                                          |
|                        | 📌 Elus                        | 1 Membre                   |                                                           |                                                 |                                                     |                                |     |    |            |           |                                          |
|                        | Aéservations                  | Freedies                   | W                                                         |                                                 | Tilisters                                           | Caral .                        |     |    |            |           |                                          |
|                        | A Réservations Élus           | Foncuon                    | Nom                                                       | Auresse                                         | Telephone                                           | Eman                           |     |    |            |           |                                          |
|                        | Apparence                     | PRESIDENT                  | Mme La Présidente                                         | Gresy-sur-Aix                                   |                                                     |                                |     |    |            |           |                                          |
|                        |                               |                            |                                                           |                                                 |                                                     |                                |     |    |            |           |                                          |
|                        |                               | 2. Membre                  |                                                           |                                                 |                                                     |                                |     |    |            |           |                                          |
|                        | ounsaleurs                    | Fonction                   | Nom                                                       | Adresse                                         | Téléphone                                           | Email                          |     |    |            |           | and the second second                    |
|                        | / Outlis                      | SECRETAIRE                 | M. Le Secrétaire                                          | Gresy-sur-Aix                                   |                                                     |                                |     |    |            |           | Contraction and a second                 |
|                        | Réglages                      |                            |                                                           |                                                 |                                                     |                                |     |    |            |           |                                          |
|                        | 🛱 ACF                         | 3. Membre                  |                                                           |                                                 |                                                     |                                |     |    |            |           |                                          |
|                        | 🕼 SEO                         | Fonction                   | Nom                                                       | Adresse                                         | Téléphone                                           | Email                          |     |    |            |           |                                          |
|                        | ( Insights                    | TRESORIER                  | Mme la Trésorière                                         | Gresv-sur-Aix                                   |                                                     |                                |     |    |            |           |                                          |
|                        | K-news                        |                            |                                                           | 2. c3y 301 70X                                  |                                                     |                                |     |    |            |           |                                          |
|                        | Juicual Form                  |                            |                                                           |                                                 |                                                     | Ajouter un membre              |     |    |            |           |                                          |
|                        | Builder                       |                            |                                                           |                                                 |                                                     |                                |     |    |            |           |                                          |
|                        | 🞒 WP-Filebase                 | Dates                      |                                                           |                                                 |                                                     |                                |     |    |            |           | 5                                        |
| AGE 4 SUR 4 404 MOTS [ | Réduire le menu               | 1. Date                    |                                                           |                                                 |                                                     |                                |     |    |            |           | gailante                                 |
| Charles Charles        |                               |                            |                                                           |                                                 |                                                     |                                |     |    |            |           | -                                        |

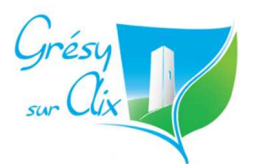

| 2 Gárer votre agenda  |  |
|-----------------------|--|
| 2. Gerei votre agenua |  |
|                       |  |

2. Gestion de votre agenda

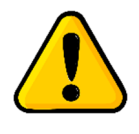

La tenue de votre actualité dans cet agenda est très importante puisqu'il est en lien avec les informations de la page d'accueil du site.

Cela le rend bien visible pour tous les grésyliens, mais aussi pour les autres associations !!

**Descendez dans le bas de page et cliquez sur « ajouter une date ».** Mettez un titre à votre événement, choisissez la date et si vous le souhaitez, mettez un texte descriptif.

| 1. Date            |                                                                                                    |
|--------------------|----------------------------------------------------------------------------------------------------|
| Titre              | La Fête du tennis                                                                                                    |
| Date               | 28/05/2016                                                                                                    |
| Texte (facultatif) | B       I       U       46       ★ee       Image: Image: I |

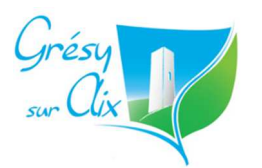

| 3. Valider les<br>informations |  |
|--------------------------------|--|
|                                |  |

## 3. Validation des modifications

Une fois vos modifications faites, remontez en-haut de page et cliquez sur le bouton en haut à droite « soumettre mes modifications »

|                               | mode d'emploi.docx - Word                                                   |                                    | ? 🗵 – 🗆                                      | 1/ X             |                   |            |
|-------------------------------|-----------------------------------------------------------------------------|------------------------------------|----------------------------------------------|------------------|-------------------|------------|
| Modifier l'article « Grésy-su | r-Ai × +                                                                    |                                    |                                              |                  |                   |            |
| ( i www.gresy-sur-ab          | .fr/wp-admin/post.php?post=261&action=edit                                  | C                                  | Q Rechercher                                 | ☆ 🛍              |                   | ñ 9        |
| 🧕 Les plus visités 🕝 compta   | a 🛞 Marchés Publics-Publi 🛞 Modifier la page « Grés 🖅 Portail de l'emploi c | an 🙂 Pages Jaunes 🛞 Google Age     | nda <table-row> Panneau Lumineux</table-row> |                  |                   |            |
|                               | Rechercher Q Ecouter la radio You                                           | 1118 📴 😒 🚾 💶 🔳                     |                                              |                  |                   | 9          |
| 🔞 🖀 Grésy-sur-Aix             | 🗭 0 Voir l'article                                                          |                                    |                                              | Salutations, le  | oisirscouleurs@g  | mail.com 똞 |
| Associations                  | Modifier l'article                                                          |                                    | Opti                                         | ons de l'écran 🔻 |                   |            |
| 🛓 Profil                      | Une sauvegarde automatique existe pour cet article ; elle est plus ré-      | ente que la version affichée ci-de | sous. <u>Afficher cette sauvega</u>          | rde automatique. |                   |            |
|                               | Loisirs Couleurs - peinture                                                 |                                    |                                              | Publier          |                   | *          |
| V Reduire le menu             | Permalien : http://www.gresy-sur-aix.fr/associations/loisirs-couleurs-      | Deinture/ Modifier                 |                                              |                  |                   |            |
|                               | 91 Ajouter un média                                                         |                                    | Visuel Texte                                 | Sour             | nettre les change | ements     |
|                               | Formats ▼ B I 🚧 🗄 🗄 66 - 🖹 ± ± Ø                                            | 1 ki 📰 📰 🗃                         | X                                            |                  |                   | 7          |

Cette action entrainera l'envoi d'une notification à l'administrateur du site (la Mairie) qui validera et mettra en lige votre page.

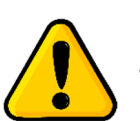

Cette demande de validation est indispensable à la publication de vos mises à jour !